## Konfigurieren von BOOT über iSCSI von UCS Central

## Inhalt

| Einleitung                                               |
|----------------------------------------------------------|
| <u>Voraussetzungen</u>                                   |
| Anforderungen                                            |
| Verwendete Komponenten                                   |
| Konfigurieren                                            |
| Erstellen der vNIC und Festlegen des nativen iSCSI-VLANs |
| iSCSI vNIC-Konfiguration                                 |
| Konfigurieren des Initiators                             |
| iSCSI-BOOT-Parameter                                     |
| Überprüfung                                              |
| Fehlerbehebung                                           |
| Zugehörige Informationen                                 |

## Einleitung

In diesem Dokument wird die Konfiguration der iSCSI-Konfiguration in der Unified Computing System Central-Domäne (UCS-C) beschrieben.

## Voraussetzungen

### Anforderungen

Cisco empfiehlt, dass Sie über Kenntnisse in folgenden Bereichen verfügen:

- Unified Computing System Central-Domäne (UCSC)
- Unified Computing System Manager-Domäne (UCSM)
- Netzwerkkonfiguration
- vNIC-Konfiguration
- iSCSI

#### Verwendete Komponenten

- UCS Central
- UCS-Manager
- Firmware-Version UCSC 2.0(1q)
- Firmware-Version UCSM 4.1(3k)
- Cisco B200 M5

Die Informationen in diesem Dokument beziehen sich auf Geräte in einer speziell eingerichteten Testumgebung. Alle Geräte, die in diesem Dokument benutzt wurden, begannen mit einer gelöschten (Nichterfüllungs) Konfiguration. Wenn Ihr Netzwerk in Betrieb ist, stellen Sie sicher, dass Sie die möglichen Auswirkungen aller Befehle kennen.

## Konfigurieren

Erstellen der vNIC und Festlegen des nativen iSCSI-VLANs

1. Um eine neue LAN-Richtlinie zu erstellen, navigieren Sie zur Registerkarte Navigation > Klicken Sie auf Create LAN connectivity Policy (LAN-Verbindungsrichtlinie erstellen), und es wird ein Fenster angezeigt, in dem Sie die neue Richtlinie konfigurieren können.

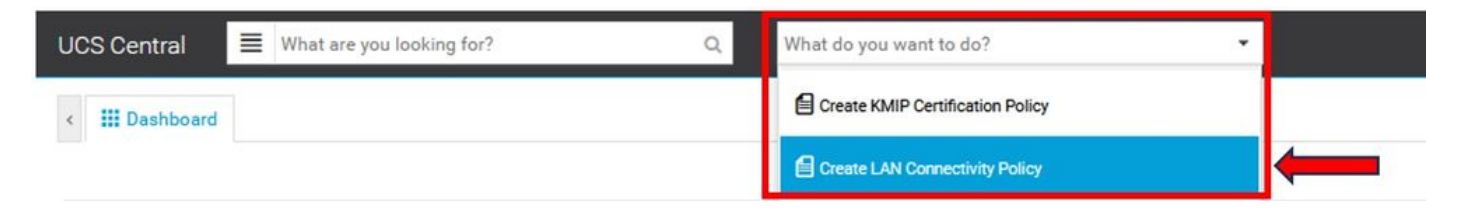

2. Fügen Sie der erstellten LAN-Richtlinie eine neue vNIC hinzu.

| Basic       | +         | Manual Template                              |                  |
|-------------|-----------|----------------------------------------------|------------------|
| vNICs       | VNIC Name | Basic MAC Address VLANs VLAN Groups Policies |                  |
| iSCSI vNICs |           | Fabric ID A B Fabric Failover                |                  |
|             |           | MTU<br>1500                                  |                  |
|             |           | VNIC Name         User Defined Name          |                  |
|             |           |                                              |                  |
|             |           |                                              |                  |
|             |           | Cano                                         | el Save Evaluate |

3. Nachdem die vNIC erstellt wurde, navigieren Sie zur Registerkarte VLAN und wählen Sie das iSCSI-VLAN aus, das als nativ festgelegt werden muss.

| Basic       | + =                    | iSCSI_vNIC1 Properties Manual Template |                                                                                                    |  |  |
|-------------|------------------------|----------------------------------------|----------------------------------------------------------------------------------------------------|--|--|
| vNICs       |                        | Basic MAC Address VLANs VLAN Groups    | Policies                                                                                                    |  |  |
| ISCSI vNICs |                        | Set as Native VLANS VLAN_72            | This is only a reference of a VLAN name. The<br>VLANs will not get resolved until the Service<br>Profile referencing this policy or template is<br>deployed. Once the Service Profile is deployed, the<br>VLANs will resolve by name on the Domain of the<br>associated server. |  |  |
| Basic + a   | iSCSI_vNIC1 Properties | Manual Template                        |                                                                                                    |  |  |
| vNICs       |                        | Basic MAC Address VLANS VLAN Groups    | Policies                                                                                                    |  |  |
| ISCSI vNICs |                        | Inset as Native                        | This is only a reference of a VLAN name. The                                                                                                    |  |  |

#### iSCSI vNIC-Konfiguration

1. Navigieren Sie in derselben LAN-Richtlinie, die erstellt wurde, zu iSCSI vNIC, und erstellen Sie eine neue iSCSI vNIC. Vergessen Sie nicht, dass der Name mit dem zuvor konfigurierten vNIC übereinstimmen muss. Sobald der Name bereits konfiguriert ist, wird die Overlay-vNIC angezeigt, und das VLAN muss nativ sein.

| Basic        | + 💼 | Properties                 |
|--------------|-----|----------------------------|
| vNICs        |     | Basic Identifiers Policies |
| 2001 vAll0a  |     | Overlay vNIC               |
| ISUSI VINIUS |     |                            |
|              |     | Fabric ID<br>A             |
|              |     | Overlay VLAN               |

#### Konfigurieren des Initiators

1. Um den Initiator zu konfigurieren, navigieren Sie zur Navigationsregisterkarte, und klicken Sie dann auf Create IP Pool (IP-Pool erstellen). Daraufhin wird ein Fenster angezeigt, in dem Sie die neue Richtlinie konfigurieren können.

| UCS Central 📃 What are you looking for? | Q What do you want to do?              | • |
|-----------------------------------------|----------------------------------------|---|
|                                         | Create Host Interface Placement Policy |   |
| S Central What are you looking for?     | Create ID Range Access Control Policy  |   |
| Welcome to LICS Central                 | Create IP Pool                         |   |

2. Erstellen Sie die Initiator-IP-Adresse, und konfigurieren Sie dann das Subnetz und das Standardgateway.

# IP Pool Create

.

|             | Parent Type                                                                                                    | e            |   |
|-------------|----------------------------------------------------------------------------------------------------|--------------|---|
|             | Org                                                                                                    | Domain Group |   |
| IPv4 Blocks |                                                                                                    |              |   |
| IPv6 Blocks | IP Pools created under an organization<br>can be used for IP Management via a<br>Service Profile, as well as for iSCSI vNICS. |              |   |
|             | Organizatio                                                                                                    | n            |   |
|             | root                                                                                                    |              | • |
|             | Name *                                                                                                    |              |   |
|             | iscsi_test                                                                                                    | pool         |   |
|             | Description                                                                                                    | 1            |   |

3. Verknüpfen Sie den IP-Pool, der innerhalb der zuvor erstellten LAN-Richtlinie erstellt wurde. Wählen Sie zu diesem Schritt die Option LAN policy > iSCSI vNIC > Identifiers (LAN-Richtlinie > iSCSI vNIC > Bezeichner).

| Basic       | + 1 | Properties                                |                    |       |   |
|-------------|-----|-------------------------------------------|--------------------|-------|---|
| vNICs       |     | Basic Identifiers                         | Policies           |       |   |
| iSCSI vNICs |     | Identifiers                               | IP Pool            |       | • |
|             |     | MAC Pool<br><not-assigned></not-assigned> | iscsi_testpool     |       |   |
|             |     | IP Pool<br>iscsi_testpool                 | Pool Utilization   | 1     |   |
|             |     | IQN Pool<br><not-assigned></not-assigned> | Available 📰 In Us  | e     |   |
|             |     |                                           | Settings           | Value |   |
|             |     |                                           | Parent Type        | Org   |   |
|             |     |                                           | No. of IPv4 Blocks | 1     |   |
|             |     |                                           | No. of IPv6 Blocks | 0     |   |

4. Um den Initiatornamen zu konfigurieren, navigieren Sie zu Ihrem Serviceprofil, und klicken Sie auf Statische IDs konfigurieren > Identifikatoren > IQN, und konfigurieren Sie die statische IQN-Adresse.

|     | 🖉 🗇 🗘  😤 🗸                    | <b>.</b> | 0. |  |
|-----|-------------------------------|----------|----|--|
|     | Create Template From Profile  |          |    |  |
|     | Unbind From Template          |          |    |  |
|     | Assign Server Manually        |          |    |  |
| 1.0 | Unassign Server               |          |    |  |
| 0   | Rename                        |          |    |  |
|     | Clone                         |          |    |  |
|     | Reapply Configuration         |          |    |  |
|     | Configure Interface Placement |          |    |  |
|     | Configure Zoning              |          |    |  |
|     | Configure iSCSI Targets       |          |    |  |
| Va  | Configure Static IDs          | -        | _  |  |
| 10  | UUID Synchronization Behavior |          |    |  |
| в   | Shutdown Server               |          |    |  |
| Va  | Depart Conver                 |          |    |  |

#### Informationen zu dieser Übersetzung

Cisco hat dieses Dokument maschinell übersetzen und von einem menschlichen Übersetzer editieren und korrigieren lassen, um unseren Benutzern auf der ganzen Welt Support-Inhalte in ihrer eigenen Sprache zu bieten. Bitte beachten Sie, dass selbst die beste maschinelle Übersetzung nicht so genau ist wie eine von einem professionellen Übersetzer angefertigte. Cisco Systems, Inc. übernimmt keine Haftung für die Richtigkeit dieser Übersetzungen und empfiehlt, immer das englische Originaldokument (siehe bereitgestellter Link) heranzuziehen.